## ネットワークドライブの割り当て

本学では、1GBの容量を持つネットワークドライブが利用できます。

ここでは、コンピューターにネットワークドライブを「S ドライブ」として割り当てる 方法を説明します。「S ドライブ」は、学内のどの場所からでも、どのパソコンからでも 利用できます。有意義に活用するようにしてください。また、「S ドライブ」はログオン したユーザー専用のドライブです。他の人との共有は出来ません。

## スタートメニューのコンピューターを右クリックし、ネットワークドライブの割り 当てをクリックします。

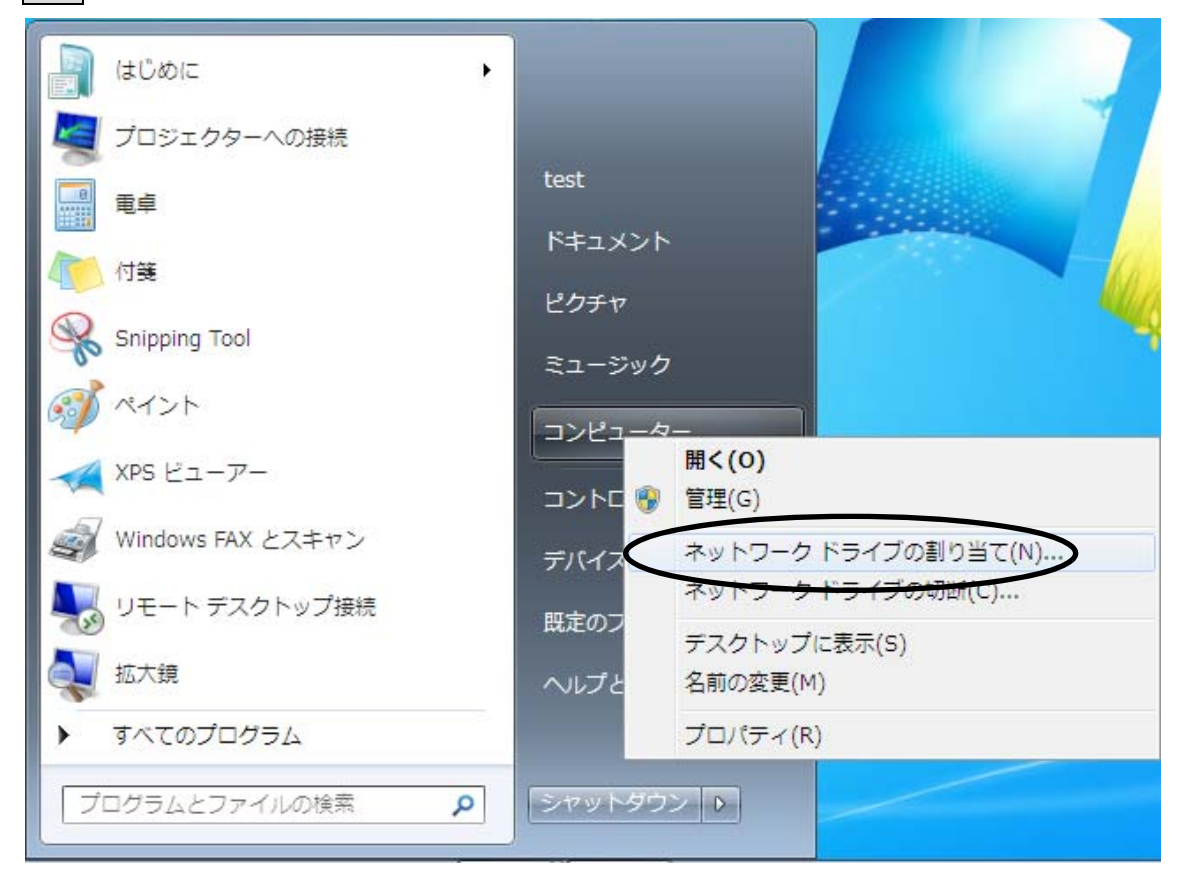

② 「ドライブ」に「S:」を選択、「フォルダー」に「¥¥svr260007¥std¥z 学籍番号」
を入力し、完了ボタンをクリックします。

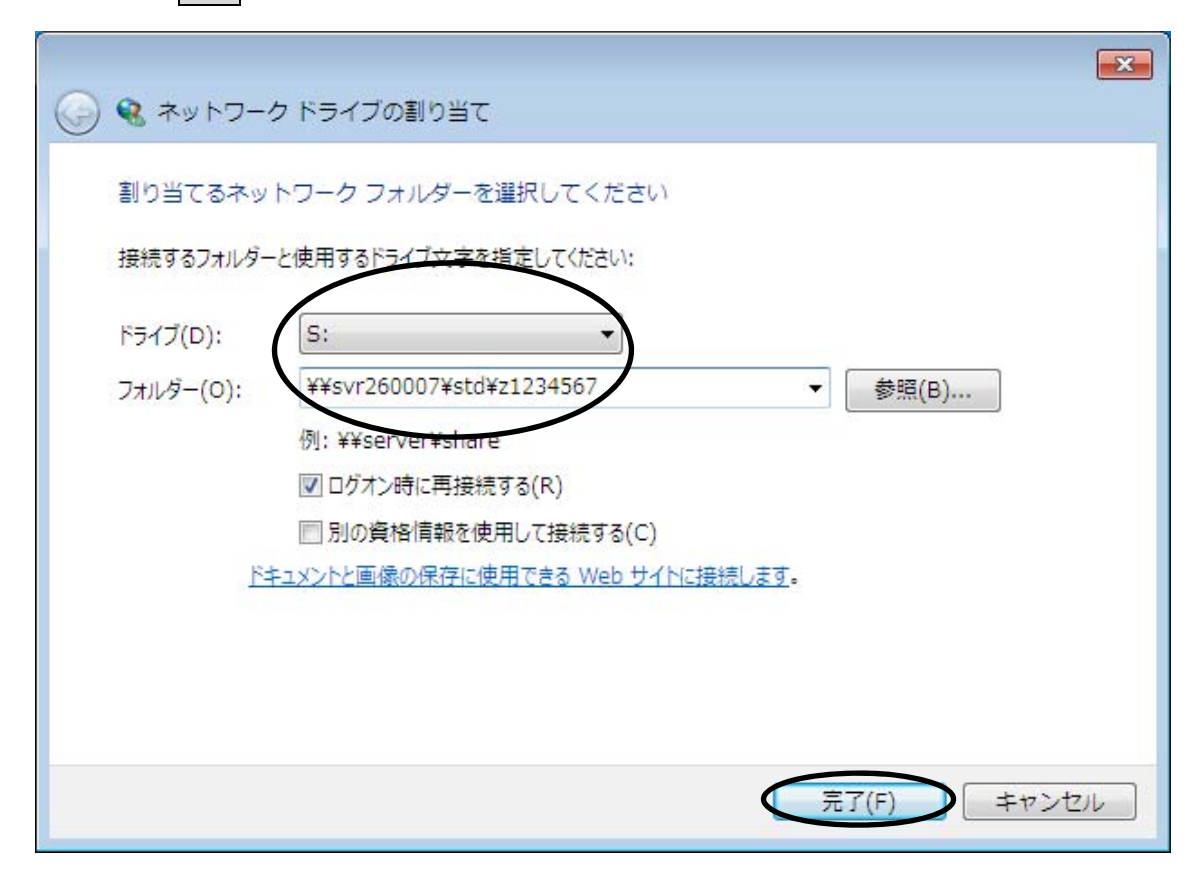

③ 認証画面が表示されたら、ユーザー名とパスワードを入力し、OK ボタンをクリックします。

| Windows セキュリティ 💽                                           |        |
|------------------------------------------------------------|--------|
| ネットワークパスワードの入力<br>次に接続するためのパスワードを入力してくた                    | 力<br>力 |
| kiisnw¥z1234567     ●●●●●●●     ドメイン: kiisnw     資格情報を記憶する |        |
| <b>OK</b> キャンセル                                            |        |

|                                         | ーター ・ z1234567 (¥¥svr260007¥std) (S:) | → ◄ ◄            | z1234567 (¥¥svr26 | 0007¥std) (S:) 🔎 |  |
|-----------------------------------------|---------------------------------------|------------------|-------------------|------------------|--|
| 整理 ▼ 書き込む                               | 新しいフォルダー                              |                  |                   | ≡ - 1 0          |  |
| 🚖 お気に入り                                 | क्षम ै                                | 中部目録             | <b>N AD</b>       | ₩r¤              |  |
| 🚺 ダウンロード                                | 🏭 20080718                            | 2016/02/22 14:26 | ファイルフォルー          |                  |  |
| ■ デスクトップ                                | 🍒 brito                               | 2008/08/14 17:52 | 77-067406         |                  |  |
| 9月 最近表示した場所                             | 🍑 Ciplivate                           | 2015/02/22 14:23 | ファイルフォルー          |                  |  |
| ACCIDENCIAL TENDIN                      | 퉬 ddom                                | 2007/02/19 14:41 | 77-06770b         |                  |  |
|                                         | 🍑 PERGANSI                            | 2017/05/01/20:47 | ファイル マオルー         |                  |  |
|                                         | 🎍 pre                                 | 2008/08/26 13:35 | 77-06770b         |                  |  |
| ◎ ドキュメント                                | 🍑 rash hat                            | 2017/03/22 19:07 | ファイルフォルー          |                  |  |
| 📔 ピクチャ                                  | 🏭 Visual Studio Projects              | 2008/02/22 14:26 | 77-06740km        |                  |  |
| 🔛 ビデオ                                   | 🌽 バックアップテータ                           | 2016/00/26 10658 | ファイルフォルー          |                  |  |
| 🎝 ミュージック                                | 🖵 acs_cert2006                        | 2006/02/22.14:32 | ヤキュリアメリル          | 2 KB             |  |
|                                         | 📶 bil                                 | 2015/00/14 2.504 | Esters/A.         | 405.05           |  |
| 🎘 コンピューター                               | 📧 dd                                  | 2005/08/14 23:11 | とうとうマイン           | 2,305 KB         |  |
|                                         | 📄 mikatype                            | 2017/05/07 19:15 | · 코 팀자는 데뷔 (      | 1.105            |  |
| 👽 ネットワーク                                | mikatype.sel                          | 2007/05/07 19:35 | SELファイル           | 2 KB             |  |
|                                         | 🔄 mikatype apd                        | 2017/08/17 19:14 | いわ フライル           | 1.1015           |  |
|                                         | 🔠 network                             | 2008/08/14 14:14 | ピットマップ イル         | 1,407 KB         |  |
|                                         | 🚹 Processi optoren                    | 2017/00/1910:55  | 田紹 (4中形式) …       | 1,504-605        |  |
|                                         | sav_onron                             | 2006/02/22 14:01 | JPEC (1X+5)       | 125 KB           |  |
|                                         | winsep. (ND                           | 2017/00/07 15:12 | IND JUNIA         | 1.005            |  |
|                                         |                                       |                  |                   |                  |  |
| 19 個の項目 オフラインの状態: オンライン<br>オフラインで利用利用不可 |                                       |                  |                   |                  |  |

④ 認証に成功すると、自動的に S ドライブの中身が表示されます。